## Korisničko uputstvo

## Zahtev za izdavanje kvalifikovanog sertifikata za elektronski pečat

Sertifikaciono telo Pošte Datum: 6.1.2022. Verzija: 1.0

Veb formu popunite unosom svojih podataka. Primer popunjene veb forme:

| Zahtev za izdavanje kvalifikovanog        | j sertifikata za elekt                           | ronski peč                  | čat                                          |
|-------------------------------------------|--------------------------------------------------|-----------------------------|----------------------------------------------|
| 🛬 Korisničko uputstvo                     |                                                  |                             |                                              |
| Podaci o pravnom licu ili državnom (      | organu                                           |                             |                                              |
| * Matični broj:                           | 07268416                                         |                             |                                              |
| * Naziv pravnog lica ili državnog organa: | Preduzeće d.o.o. Ber                             | ograd                       |                                              |
|                                           | Upisuje se puno poslov                           | no ime upisano              | o u registar Agencije za privredne registre. |
| * PIB:                                    | 10000008                                         |                             |                                              |
| * Obveznik PDV-a:                         | Da                                               | ~                           |                                              |
| * Šifra delatnosti:                       | 1234                                             |                             |                                              |
| * Mesto:                                  | BEOGRAD                                          |                             |                                              |
| * Ulica:                                  | NEMANJINA                                        |                             |                                              |
| * Broj:                                   | 1                                                |                             |                                              |
| * Poštanski broj:                         | 11000                                            |                             |                                              |
| * PAK:                                    | 112001                                           |                             |                                              |
| * Kontakt telefon:                        | 0641234567                                       |                             | Primer: 0641234567                           |
| * Adresa E-pošte:                         | info@preduzece.rs                                |                             |                                              |
|                                           | Sertifikaciono telo Pošt<br>na navedenu adresu E | e dostavlja pred<br>-pošte. | dračun pravnom licu ili državnom organu      |
| Web adresa:                               | www.preduzece.rs                                 |                             |                                              |

| i unkoja zakonskog zastupnika.           | Predsednik Upravnog odbora          |                       |                                                                         |
|------------------------------------------|-------------------------------------|-----------------------|-------------------------------------------------------------------------|
| Ime i prezime zakonskog zastupnika:      | Milenko Milenković                  | Milenko Milenković    |                                                                         |
| Podaci o licu ovlašćenom da u ime prav   | vnog lica ili državnog organa podn  | iese Zahtev z         | a izdavanje kvalifikovanog sertifikata za elektronski pe                |
| lme:                                     | Radovan                             | P                     | rimer: Žarko                                                            |
| Prezime:                                 | Radovanović                         | P                     | rimer: Đurašković                                                       |
| JMBG:                                    | 1612974710187                       |                       |                                                                         |
| Datum rođenja:                           | 16.12.1974                          |                       |                                                                         |
| Adresa za uručenje sertifikata:          | Adresa pravnog lica ili državi      | mog organa            | ~                                                                       |
|                                          | Sertifikaciono telo Pošte uručuje I | kvalifikovani sertifi | kat za elektronski pečat korisniku samo na teritoriji Republike Srbije. |
| Mesto:                                   | BEOGRAD                             |                       |                                                                         |
| Ulica:                                   | NEMANJINA                           |                       |                                                                         |
| Broj:                                    | 1                                   |                       |                                                                         |
| Poštanski broj:                          | 11000                               |                       |                                                                         |
| PAK:                                     | 112001                              |                       |                                                                         |
| Mobilni telefon:                         | 0641234567                          | P                     | rimer: 0641234567                                                       |
| Podaci o kvalifikovanom sertifikatu za e | lektronski pečat                    |                       |                                                                         |
| Adresa E-pošte:                          | info@preduzece.rs                   |                       |                                                                         |
|                                          | Ova E-mail adresa biće upisana u    | u elektronski sertifi | ikat.                                                                   |
| Rok važnosti sertifikata:                | 5 godina                            | ~                     |                                                                         |
| Medij na kome će biti izdat sertifikat   | Smart kartica                       | ~                     |                                                                         |
|                                          | 60.0                                | 00.00 dinara.         |                                                                         |

Obavezna polja su označena zvezdicom, dok ostala nisu obavezna.

Izaberite da li je pravno lice ili državni organ obveznik PDV-a iz padajuće liste.

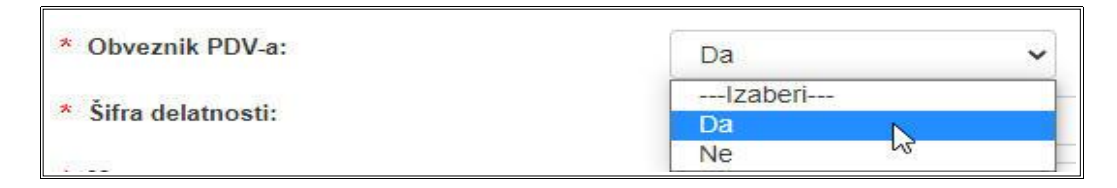

Unesite prva tri slova u polje "Mesto" da bi se pojavio padajući meni i izaberite mesto iz ponuđene liste.

| * Mesto:           | Beo                              |  |
|--------------------|----------------------------------|--|
| * Ulica:           |                                  |  |
| * Broj:            | BEOMUŽEVIĆ                       |  |
| * Poštanski broj:  | BEOČIĆ<br>MALI BEOGRAD           |  |
| * PAK:             | GRABOVO - BEOČIN<br>LUG - BEOČIN |  |
| * Kontakt telefon: | RAKOVAC - BEOČIN                 |  |

Posle izbora mesta, unesite prva tri karaktera u polje "Ulica" posle čega će se pojaviti padajuća lista sa ponuđenim ulicama. Izaberite ulicu iz ponuđene liste.

| * Ulica:          | Nem                         |
|-------------------|-----------------------------|
| * Broj:           |                             |
| * Poštanski broj: | JOVANA UROŠA NEMANJIĆA      |
|                   | STEFANA DRAGUTINA NEMANJIĆA |

Unesite broj ulice i pređite na sledeće polje za unos. Polja "Poštanski broj" i "PAK" će se automatski popuniti ukoliko je adresa ispravna. Vašu adresu možete proveriti na www.posta.rs.

| * Mesto:          | BEOGRAD   |
|-------------------|-----------|
| * Ulica:          | NEMANJINA |
| * Broj:           | 1         |
| * Poštanski broj: | 11000     |
| * PAK:            | 112001    |

Izaberite adresu za uručenje sertifikata iz padajuće liste:

- Adresa pravnog lica ili državnog organa posle čega će se polja automatski popuniti adresom pravnog lica ili državnog organa.
- Adresa korisnika sertifikata posle čega korisnik unosi željenu adresu za isporuku sertifikata.
- Sertifikaciono telo Pošte, ul. Katićeva 14-18, Beograd, prvi sprat, kancelarija 115 posle čega će se polja automatski popuniti adresom Sertifikacionog tela Pošte.

Napomena: u slučaju da se kvalifikovani sertifikat za elektronski pečat izdaje na HSM uređaju korisnika, za uručenje se bira Adresa pravnog lica ili državnog organa.

| * Adresa za uručenje sertifikata: | Adresa pravnog lica ili državnog organa                                                                             | ~ |
|-----------------------------------|----------------------------------------------------------------------------------------------------|---|
|                                   | Izaberi                                                                                                    |   |
|                                   | Adresa pravnog lica ili državnog organa                                                                             |   |
| * Mesto:                          | Adresa korisnika sertifikata<br>Sertifikaciono telo Pošte, ul. Katićeva 14-18, Beograd, prvi sprat, kancelarija 115 |   |

Ukoliko je forma popunjena, pritisnite dugme "Podnesi zahtev". Ako je neko obavezno polje ostalo nepopunjeno, ili ako je neki od unetih podataka u neispravnom obliku, dobićete odgovarajuću poruka sa greškom. Ako se to dogodi, ispravite greške i pritisnite dugme "Podnesi zahtev".

Ako je forma ispravno popunjena, otvoriće se prozor sa porukom da je potrebno proveriti tačnost unetih podataka.

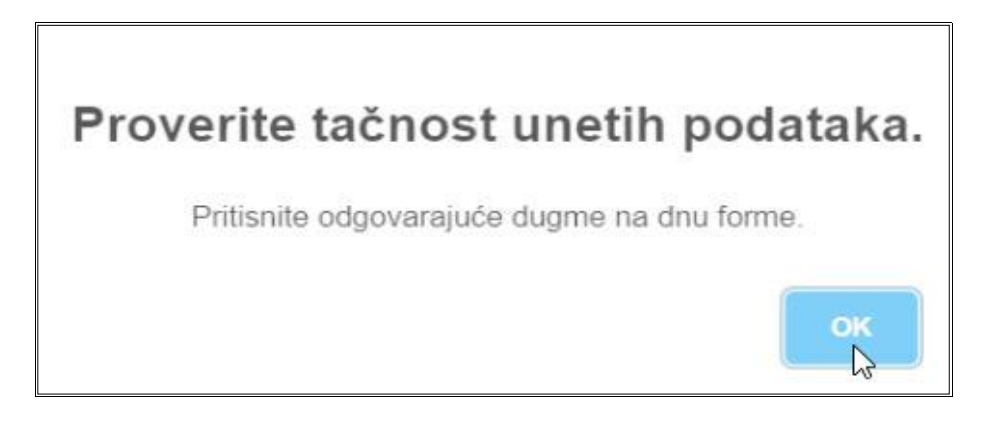

Ako su podaci tačni, potrebno je pritisnuti dugme "Sadržaj zahteva je ispravan. Podnesi zahtev", a ukoliko je potrebno da se neki podatak promeni (npr. uočena je slovna greška), potrebno je pritisnuti dugme "Sadržaj zahteva nije ispravan. Izmeni zahtev".

| Sadržaj zahteva je ispravan. Podnesi zahtev. | 🕜 Sadržaj zahteva nije ispravan. Izmeni zahtev. |
|----------------------------------------------|-------------------------------------------------|
|----------------------------------------------|-------------------------------------------------|

Zatim će se otvoriti forma sa potvrdom da je zahtev uspešno podnet.

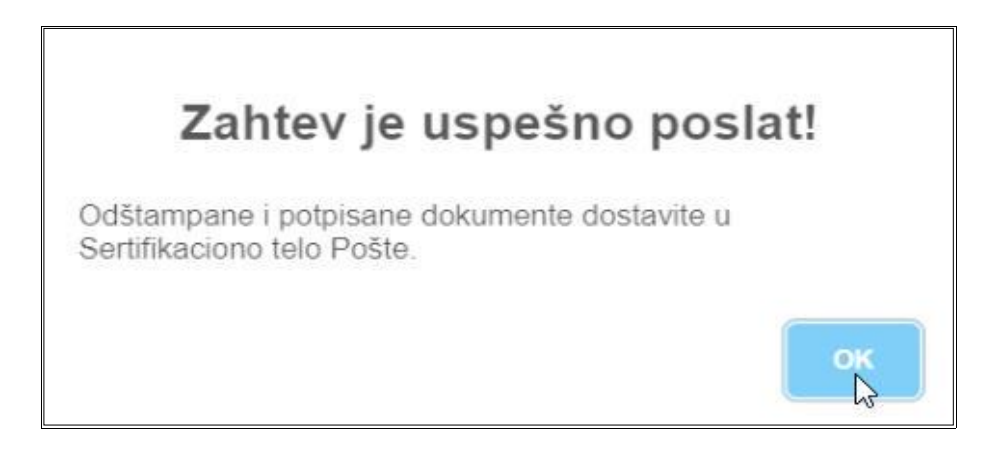

Na kraju će se otvoriti forma na kojoj je dat pregled osnovnih podataka zahteva, sa koje je potrebno preuzeti "Ugovor" ili "Ugovor za državni organ", "Zahtev", kao i "Ovlašćenje", a zatim postupiti prema instrukcijama koje su navedene ispod.

| Zahtev za izdavanje kvalifikovanog sertifikata za elektronski pečat                                                                                                    |                    |                |  |  |
|----------------------------------------------------------------------------------------------------|--------------------|----------------|--|--|
|                                                                                                    |                    |                |  |  |
| Broj zahteva:                                                                                                    | 50015581           |                |  |  |
| Datum podnošenja zahteva:                                                                                                    | 06.01.2022         |                |  |  |
| Cena sa porezom:                                                                                                    | 60.000,00          | dinara.        |  |  |
|                                                                                                    |                    |                |  |  |
|                                                                                                    | Preuzmi Ugovor     | Preuzmi Zahtev |  |  |
|                                                                                                    | Preuzmi ovlašćenje |                |  |  |
| Sledeće dokumente potrebno je dostaviti u Sertifikaciono telo Pošte, ul. Katićeva 14-18, 11000 Beograd.                                                                                                    |                    |                |  |  |
| * Dva popunjena i svojeručno potpisana primerka Ugovora o pružanju usluga Sertifikacionog tela Pošte za izdavanje kvalifikovanog sertifikata za elektronski pečat.<br>VAŽNO: Ako ne postoji dugme Preuzmi Ugovor, Ugovor je već zaključen. |                    |                |  |  |
| * Dva popunjena, odštampana i potpisana Zahteva za izdavanje kvalifikovanog sertifikata za elektronski pečat.                                                                                                    |                    |                |  |  |
| * Original, ili kopiju rešenja, ili izvoda iz registra APR-a iz koga se vide podaci o zakonskom zastupniku, ili kopiju dokumenta drugog nadležnog organa iz koga se vide podaci o zakonskom zastupniku.                                    |                    |                |  |  |
| * Ovlašćenje za podnošenje zahteva potpisano od strane zakonskog zastupnika na memorandumu pravnog lica/državnog organa, ili organizacije (u skladu sa generisanim šablonom ovlašćenja).                                                   |                    |                |  |  |
| * Kopiju OP obrasca.                                                                                                    |                    |                |  |  |

Napomena: Korisnici, koji podnose dokumentaciju, a imaju zaključen ugovor o izdavanju sertifikata za elektronski pečat, dostavljaju samo zahtev, ovlašćenje i OP obrazac.

Napomena: Generisano ovlašćenje je šablon na osnovu koga treba kreirati ovlašćenje na memorandumu pravnog lica/državnog organa.